## How to Invite a Parish to Catholic **Social Media**

03/14/2024 8:56 am CDT

To invite a parish to Catholic Social Media go to Accounts > Parishes > Add Parish.

ine indiv sice of Promotions Solutions Crown fici-This will prompt you to fill out the required information. Once you're done, click Invite. This will send the individual an email prompting them to set up their account.

To invite multiple parishes at once via an Excel document...

1. Download this Excel template: CSM Bulk Invite Template.xlsx @

2. Fill out the columns highlighted in yellow. These are required.

3. Save the file and go back to Catholic Social Media. Click Upload Excel.

4. Drag and drop or select your file. Click Upload.

5. After it successfully uploads, click Bulk Invite.

e. This was a second and the second and the second 6. Select all the parishes you uploaded and click Invite. This will officially send the invite.